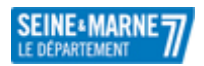

### MODE D'EMPLOI : COMPTE UTILISATEUR Cap'Démat v1.4

# SEINE MARNE LE DÉPARTEMENT

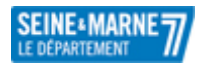

#### Table des matières

| Ι.  | Création d'un compte utilisateur : | 3 |
|-----|------------------------------------|---|
|     |                                    |   |
| 11. | Creer son entite :                 | 4 |
| Ш.  | Créer sa demande :                 | 5 |
|     |                                    | - |

# **SEINE MARNE** LE DÉPARTEMENT

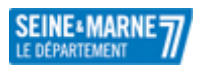

#### I. <u>Création d'un compte utilisateur :</u>

Pour créer un compte utilisateur, rendez-vous sur cette adresse : <u>https://cd77.relation-usagers.fr/</u> qui est le lien permettant d'effectuer les demandes.

Si vous avez déjà un compte, connectez-vous et allez directement dans la partie ci-dessous. Si ce n'est pas le cas, cliquer sur « Créer un compte ».

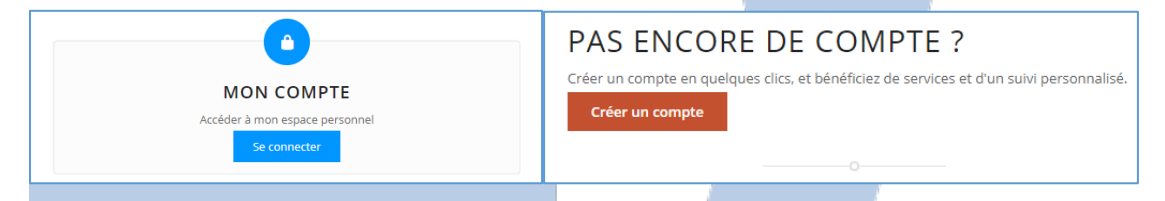

Lors de la création, plusieurs informations vous sont demandées dont votre date de naissance, un email et un mot de passe :

| CRÉATION D'UN COMPTE                       | Répéter l'adresse mail *                                                                                                    |
|--------------------------------------------|----------------------------------------------------------------------------------------------------|
| Prénom *                                   | Mot de passe *<br>Votre mot de passe doit avoir une longueur minimale de 8 caractères et comporter au<br>moins 1 chiffre, 1 lettre en minuscule et 1 lettre en majuscule |
| Nom *                                      | Répéter le mot de passe *                                                                                                    |
|                                            | Mentions légales *                                                                                                    |
| Date de naissance (Au format JJ/MM/AAAA) * | J'ai lu et j'accepte les Conditions Générales d'Utilisation et la Charte Informatique et<br>Libertés.                                                                    |
|                                            | Veuillez compléter la formule de sécurité ci-dessous *                                                                                                    |
| Adresse mail *                             | 5 - <b>-</b> 1 O                                                                                                    |
|                                            | Annuler Valider                                                                                                    |

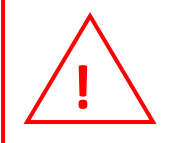

Votre identifiant étant votre adresse mail, il ne faudra pas la modifier. Cela bloquerait votre compte. Si cela arrivait, contacter le 01.64.19.25.47.

Suite à la création un message vous indique le mail d'activation a été envoyé et il vous faudra vérifier votre boite mail pour cliquer sur le lien vous permettant d'activer votre compte.

Un mail d'activation vous a été envoyé à l'adresse l

Il contient un lien qui vous permettra de finaliser la création de votre compte.

### LE DEPARTEMENT

Si lors de la finalisation vous avez le message suivant :

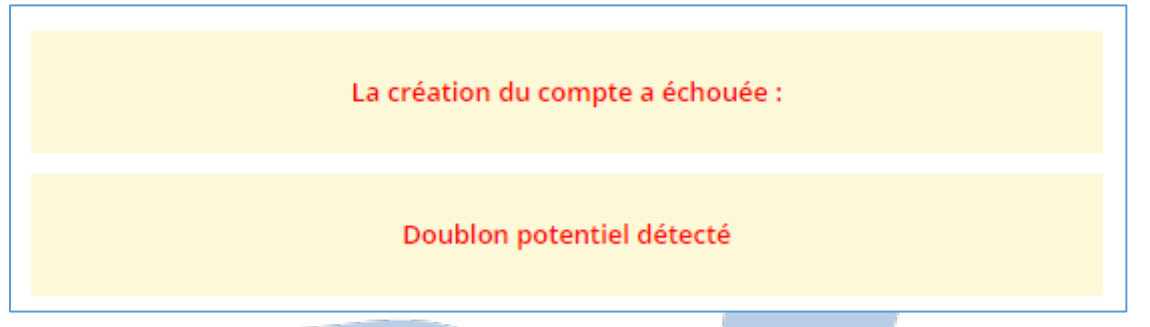

C'est que votre compte est déjà créé. Vous pouvez faire un mot de passe oublié en retournant sur la page d'accueil et si le problème persistait, contacter le 01.64.19.25.47 pour trouver une solution à votre problème.

#### II. <u>Créer son entité :</u>

Une fois que vous êtes connecté, vous arrivez sur la page d'accueil de votre compte :

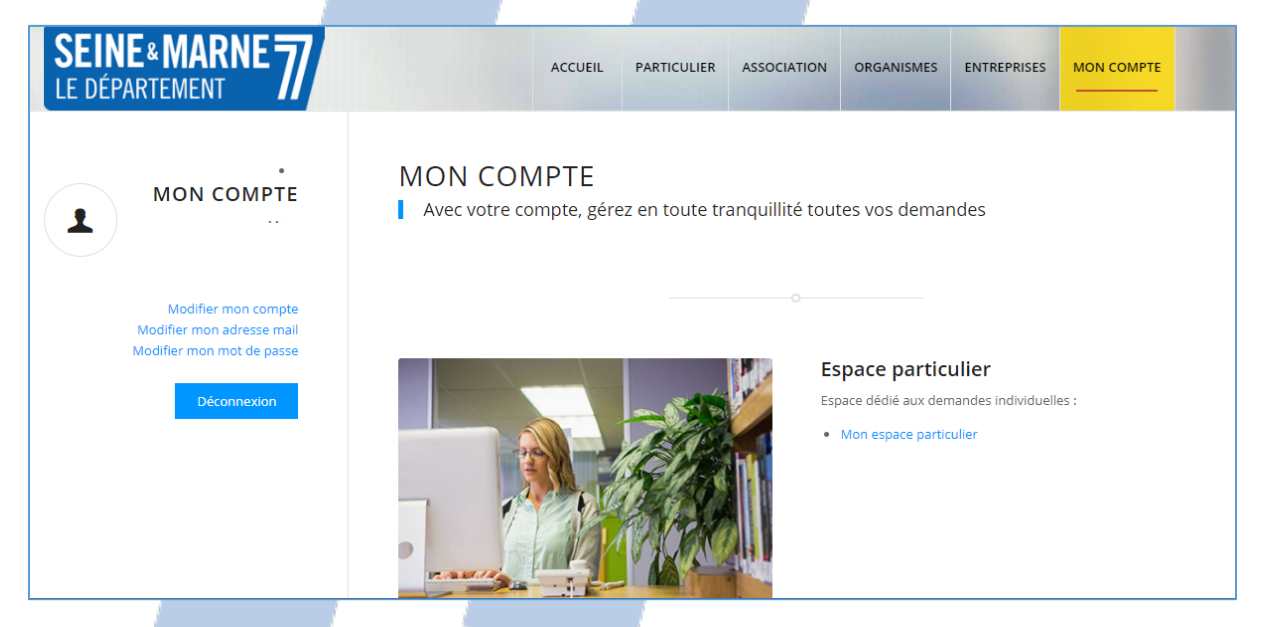

Si vous voulez faire une demande pour vous, rendez-vous dans la partie « Mon espace particulier » et allé ci-dessous.

Si vous voulez faire une demande pour une association, une commune, un collège ou un autre organisme, descendez la page à l'entité que vous désirez :

LE DÉPARTEMENT

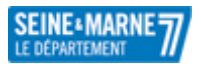

| Espace association                           | Espace commune                                         |
|----------------------------------------------|--------------------------------------------------------|
| Espace dédié aux demande de l'association    | Espace dédié aux demande de la commune                 |
| Vous n'avez pas encore défini d'association. | Vous n'avez pas encore défini de commune.              |
| Créer une association                        | Créer une commune                                      |
|                                              |                                                        |
|                                              |                                                        |
|                                              |                                                        |
| Espace collège                               | Espace autre organisme public                          |
| Espace dédié aux demande du collège          | Espace dédié aux demande des autres organismes publics |
| Vous n'avez pas encore défini de collège.    | Vous n'avez pas encore défini d'organismes publics.    |
| Créer un college                             | Créer un autre organisme                               |

L'entité crée, il vous suffit de cliquer dessus pour aller sur le tableau de bord de cette dernière. Sur cette page, il vous est possible de voir vos demandes en brouillon, ainsi que les demandes transmises.

| •<br>Tableau de bord    |                                                                                                    |  |  |
|-------------------------|----------------------------------------------------------------------------------------------------|--|--|
| Créer une demande       |                                                                                                    |  |  |
| Détail de l'association | Demandes en brouillon 🛱 Demandes transmises                                                                                                    |  |  |
| Demandes                | <u>Vos 3 derniers brouillons</u> : les demandes ci-dessous n'ont pas été transmises à nos services car le formulaire n'a pas été rempli dans son intégralité. Elles sont actuellement au stade de « brouillon », cependant vous pouvez les modifier à tout |  |  |
| Porte-documents         | instant pour les finaliser et ainsi nous les transmettre.<br>Vous n'avez aucune demande                                                                                                    |  |  |

Le **Tableau de bord** : vous permet de voir vos demandes (en brouillons et transmises). **Créer une demande** : vous permet de faire une demande de subvention. Les **détails de l'entité** : sont les informations de votre entité.

Les demandes : sont vos demandes effectués et terminés.

Le porte-documents : contient tous vos pièces jointes.

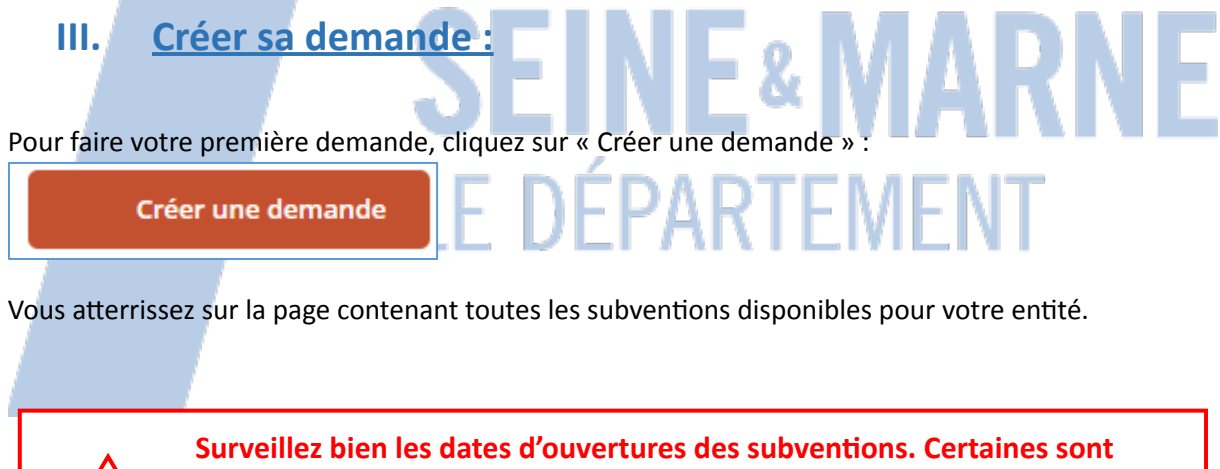

ouvertes toutes l'année et d'autres pour un laps de temps définis. Vous pouvez trouver ces informations sur le site :

https://www.seine-et-marne.fr/fr

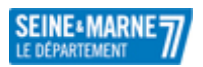

### !

#### Chaque subvention est triée par catégorie :

+ CULTURE

+ HISTOIRE

+ SOLIDARITE

+ SPORT EDUCATIF

+ SPORTS

**•** COMITÉS SPORTIFS DÉPARTEMENTAUX

Par exemple, si vous désirez faire une demande de subvention pour l'organisation d'une manifestation sportive mise en place par la DSJ, déverrouillez l'onglet « SPORTS » et choisissez cette subvention :

- SPORTS

- Campagne 2021 Subvention associations sportives
- 2021 Subvention pour l'organisation d'une manifestation sportive (Associations)

Il ne vous reste plus qu'à suivre les étapes de la demande en remplissant chaque champ.

Sachez que les champs suivis d'un astérisque (\*) sont des champs obligatoires.

Par ailleurs, il vous est possible de commencer une demande et de la finir plus tard. Chaque étape de la demande est sauvegardée, vous permettant ainsi de faire votre demande de façon simple et sécurisé.

Si vous avez le moindre souci avec votre demande ou votre compte vous pouvez contacter la direction en charge de la subvention ou le 01.64.19.25.47 !

SEINE MARNE LE DÉPARTEMENT